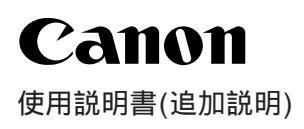

## Windows98/98SE をご使用の場合: USB ドライバのインストール

本機を付属のUSBケーブルでパソコンと接続してお使いいただくには、使用前にUSBドライバのインストールが必要です。 インストールを始める前に、起動中のアプリケーション及びシステムに常駐するプログラムをあらかじめ終了させてください。

- <想定使用環境>
- ・Cドライブに「Windows」がインストールされている。
- ・「Windows」フォルダに「Windows98」のシステムがインストールされている。
- 本機を付属のUSBケーブルでパソコンと接続すると、 下のダイアログが表示されます。
  【次へ】をクリックします。

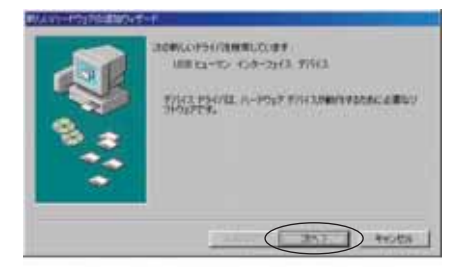

2【次へ】をクリックします。

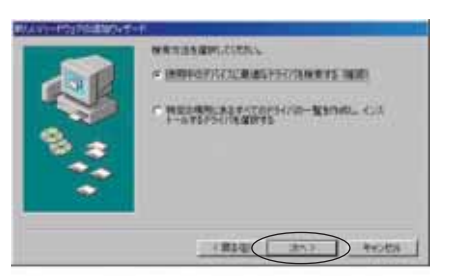

3「検索場所の指定」を改めて行う必要はありません。 そのまま、【次へ】をクリックします。

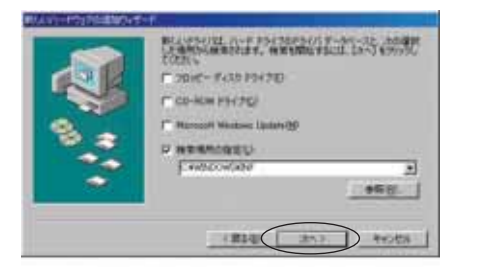

4 ドライバの検索が始まります。 注意

USBドライバが内蔵HDDにコピーされていない場合は、 Windows98のCD-ROMを要求される場合があります。この 時は要求されているCD-ROMをパソコンのCD-ROMドライ プに挿入して【OK】をクリックします。

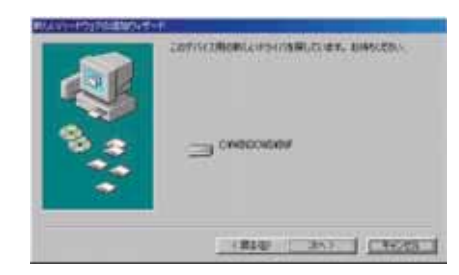

5 USB ドライバのインストールを行う準備ができました。 【次へ】をクリックします。

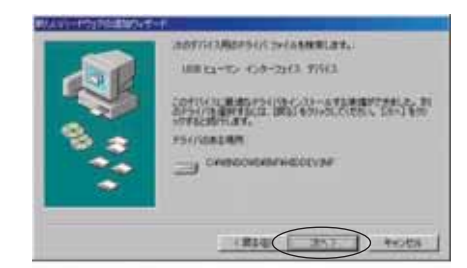

6 USBドライバがインストールされました。 【完了】をクリックします。

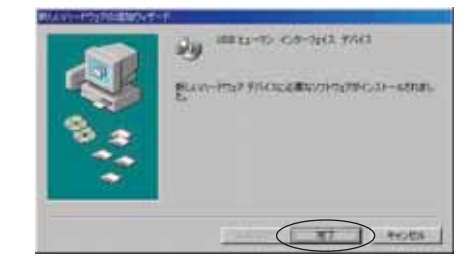

## Windows 2000 をご使用の場合:USB ドライバのインストール

Windows 2000では使用環境によって、USBドライバが自動的にインストールされる場合と、手動でのインストールが必要になる場合があります。以下のウィザード画面が表示された場合は、次の説明に従ってドライバをインストールしてください。

- 1 パソコンの電源を入れて、Windowsを起動します。
- 2 新しいハードウェアの追加ウィザード画面が表示され ますので、【次へ】ボタンをクリックします。

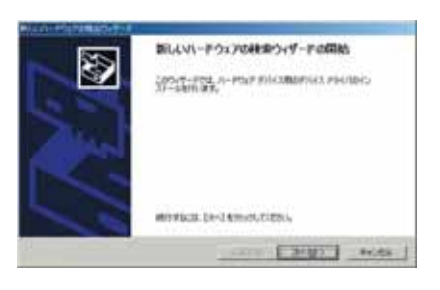

3【デバイスに最適なドライバを検索する】ラジオボタ ンを選択し、【次へ】ボタンをクリックします。

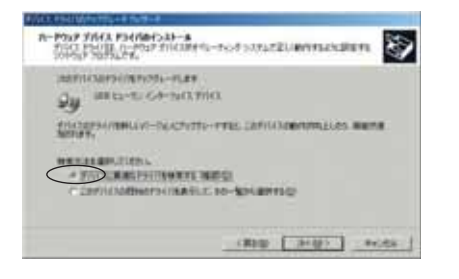

4 すべてのチェックボックスをオフにし、【次へ】ボタン をクリックします。

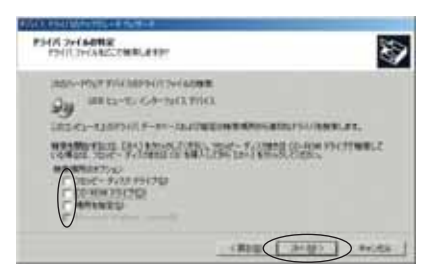

5【USBヒューマンインターフェイスデバイス】が検索 するドライバファイルとして表示されていることを確 認し、【次へ】ボタンをクリックします。

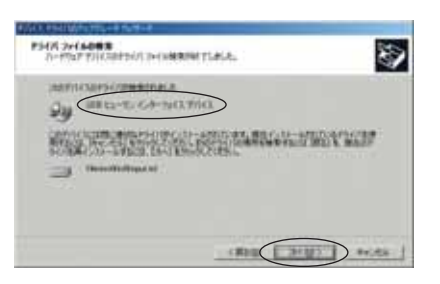

6【デジタル署名が見つかりませんでした】と表示され ますので、【はい】ボタンをクリックし、インストール を続けます。

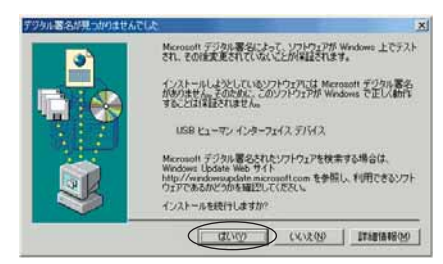

7 ドライバのインストール終了後、【完了】ボタンをク リックします。

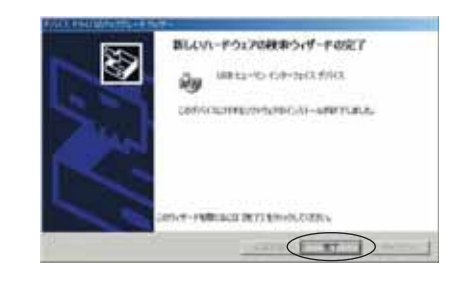

8 再度【デジタル署名が見つかりませんでした】と表示 されますので、【はい】ボタンをクリックし、インス トールを続けてください。これでドライバのインス トール作業は終了です。

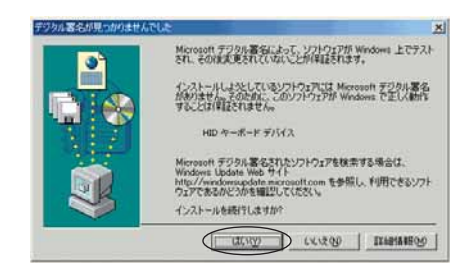